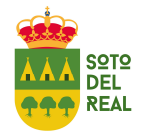

## **OBTENCIÓN CONTRASEÑA USUARIOS WEB**

Para poder realizar reservas, alquileres, altas en actividades y compras de entradas debe <u>estar</u> <u>registrado en la web</u>: <u>www.soto.omesa.es</u>

Puede acceder al perfil de usuario tanto desde el menú lateral *"login"* como en el botón *"Zona Usuarios"* 

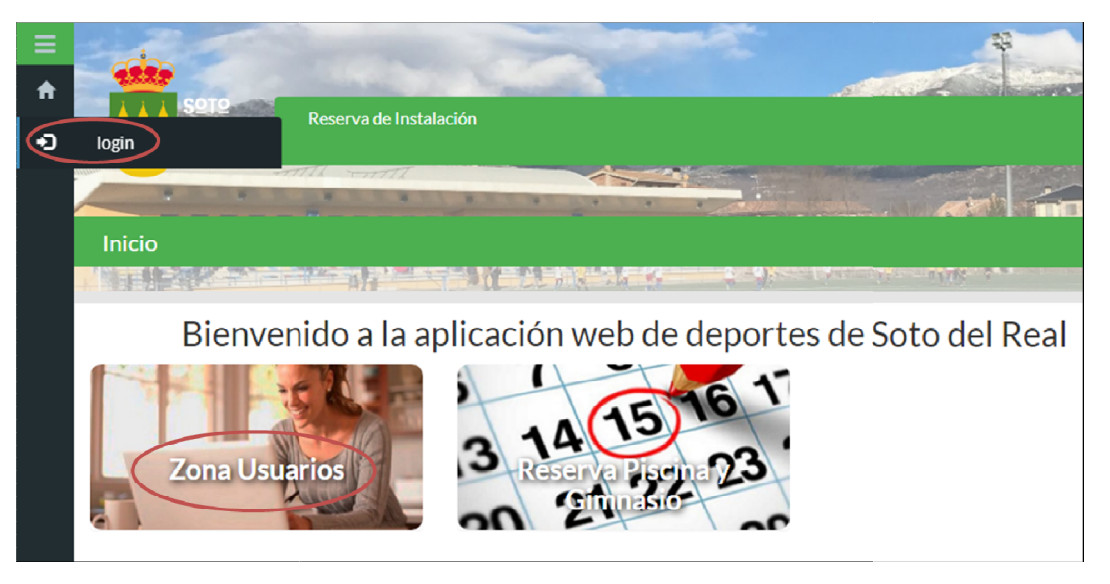

Al pinchar sobre ellos parecerá la siguiente pantalla:

| =  |               | and the second         | 2 | al dista | A Constant |
|----|---------------|------------------------|---|----------|------------|
| -D |               | Reserva de Instalación |   |          |            |
|    | Áras Essias   |                        |   |          | and initia |
|    | Area Socios   |                        |   |          |            |
|    | Cod/DNI:      |                        |   |          |            |
|    | Pass:         | Recordar Usuario       |   |          |            |
|    | 🍃 Registrarse | 2 Olvidé mi contraseña |   |          | +D Validar |

Si es un usuario nuevo pulse *"Registrarse"* y cumplimente todos los datos requeridos a lo largo de los tres pasos de registro: **Identificación**> **Entrada de Datos**> **Registro** 

Al finalizar, podrá acceder con su DNI o Cod. de usuario y contraseña elegida.

En el caso de usuarios ya registrados pulse "Olvidé mi contraseña". Aparecerá la siguiente pantalla

|                               |                  | State of the second      | A DA STAN           | 17. 1 | <b>6</b> | ALC: NOT THE | te se la st |
|-------------------------------|------------------|--------------------------|---------------------|-------|----------|--------------|-------------|
| A REAL PROPERTY.              |                  | Paso 1<br>Identificación | → Paso<br>Nueva Cor |       |          |              |             |
| Para localizar su fic         | na, debe rellena | ar los 2 campos de       | l formulario.       |       |          |              |             |
| Los campos marcad             | o con * son obli | igatorios                |                     |       |          |              |             |
|                               |                  |                          |                     |       |          |              |             |
| Nombre:                       |                  |                          |                     |       |          |              |             |
| Nombre:<br>Apellidos:         |                  |                          |                     |       |          |              |             |
| Nombre:<br>Apellidos:<br>DNI: |                  | ~                        |                     |       |          | Activar Wind | ows         |

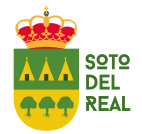

## **OBTENCIÓN CONTRASEÑA USUARIOS WEB**

Deben rellenarse al menos dos campos para que el sistema le permita acceder a su cuenta. Es obligatorio los campos marcados con \* (Fecha de Nacimiento *"Fec.Nac"*). Es recomendable que utilice otros como el *"DNI"*, o *"Nombre"* y *"Apellidos"* para una búsqueda más sencilla.

| H H H M                                       |              | Paso 1<br>Identificación | Paso 2<br>Nueva Contraseña | Paso 3<br>Fin Proceso | and the second second se |
|-----------------------------------------------|--------------|--------------------------|----------------------------|-----------------------|----------------------------------------------------------------------------------------------------|
| Introduzca su nuev                            | a contraseña |                          |                            |                       |                                                                                                    |
| N°Abonado (6 cifras):                         |              |                          |                            |                       |                                                                                                    |
| *Introduzca<br>contraseña para<br>acceso web: |              |                          |                            |                       |                                                                                                    |
| *Confirme la<br>contraseña web:               |              |                          |                            |                       | Activar Windows                                                                                                    |
|                                               |              |                          |                            |                       | Ve a Configuración para activ<br>Windows. Confirmar cambios                                                                                                    |

El sistema le pedirá que introduzca una nueva contraseña. Utilice preferiblemente códigos alfanuméricos y, para mayor seguridad, alterne minúsculas y mayúsculas. Una vez cumplimentado aparecerá el siguiente mensaje.

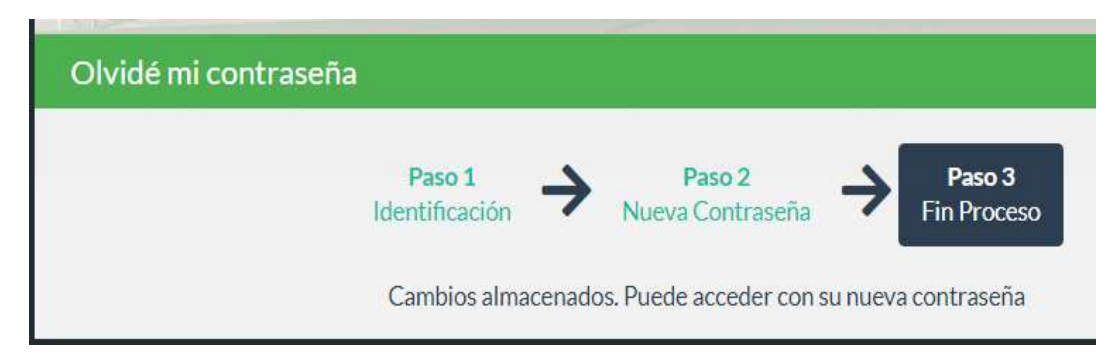

Con su DNI y la nueva contraseña acceda a su perfil, actualice sus datos que no sean correctos y cumplimente los que están en blanco. A partir de ahora ya podrá acceder a su cuenta de usuario para realizar trámites como: *reserva de instalaciones; alquileres; anulación de reservas; altas en actividades; consulta de datos, cuotas, cursos o reservas realizadas,...* 

| ≡ | TTT REAL           | Escuelas municipales   Competiciones ligas   Competiciones Individuales |       |
|---|--------------------|-------------------------------------------------------------------------|-------|
| A |                    | Campamentos, ludoteca y excursiones + Actividades y cursos +            |       |
| 1 | CAMING             | T. FATBOL                                                               |       |
|   | Reserva Instalació | ón                                                                      |       |
|   |                    |                                                                         |       |
| × |                    | ALQUILER DE INSTALACIONES DEPORTIVAS                                    |       |
| œ | Actividad:         | Todos                                                                   | ~     |
|   |                    | Todos                                                                   |       |
|   | Instalación:       | GIMNASIO Y FITNESS<br>PISCINA                                           |       |
|   | Lugar:             | PISCINAS                                                                | ~     |
|   | Dia:               | 01/07/2020                                                              |       |
|   |                    |                                                                         |       |
|   | iLeyenda           | QB                                                                      | ıscar |